# Register your product and get support at www.philips.com/welcome

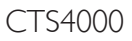

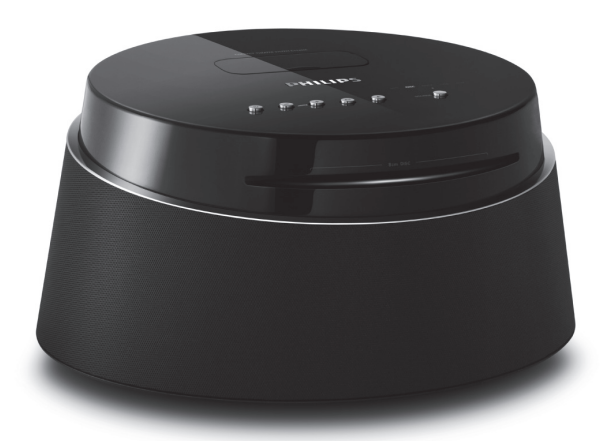

| EN    | Compact Theatre System (CinemaOne) | 5   |
|-------|------------------------------------|-----|
| ZH_CN | Compact Theatre System (CinemaOne) | 41  |
| ZH_TW | Compact Theatre System (CinemaOne) | 77  |
| MS_MY | Compact Theatre System (CinemaOne) | 113 |
|       |                                    |     |

# PHILIPS

|                                                                    | 有毒有害物质或元素<br>Hazardous/Toxic Substance |                   |                   |                      |               |                 |
|--------------------------------------------------------------------|----------------------------------------|-------------------|-------------------|----------------------|---------------|-----------------|
| 部件名称<br>Name of the Parts                                          | 铅<br>(Pb, Lead)                        | 汞(Hg,<br>Mercury) | 镉(Cd,<br>Cadmium) | 六价铬<br>(Chromium 6+) | 多溴联苯<br>(PBB) | 多溴二苯醚<br>(PBDE) |
| Housing<br>外壳                                                      | 0                                      | 0                 | 0                 | 0                    | 0             | 0               |
| DVD loader<br>DVD 光盒                                               | Х                                      | 0                 | 0                 | 0                    | 0             | 0               |
| Subwoofer<br>超重低音箱                                                 | Х                                      | 0                 | О                 | О                    | 0             | 0               |
| Loudspeakers<br>喇叭单元                                               | 0                                      | 0                 | 0                 | 0                    | 0             | 0               |
| PWBs<br>电路板组件                                                      | Х                                      | 0                 | 0                 | О                    | 0             | 0               |
| Accessories<br>(Remote control &<br>cables)<br>附件(遥控器,<br>电源线,连接线) | Х                                      | 0                 | Ο                 | Ο                    | 0             | 0               |
| Batteries in<br>Remote Control<br>(ZnC)<br>遥控器电池                   | Х                                      | 0                 | 0                 | 0                    | 0             | 0               |

O: 表示该有毒有害物质在该部件所有均质材料中的含量均在SJ/T11363 - 2006 标准规定的限量要求以下。 O: Indicates that this toxic or hazardous substance contained in all of the homogeneous materials for this part is below the limit requirement in SJ/T11363 - 2006.

×:表示该有毒有害物质至少在该部件的某一均质材料中的含量超出SJ/T11363 - 2006 标准规定的限量要求。 X: Indicates that this toxic or hazardous substance contained in at least one of the homogeneous materials used for this part is above the limit requirement in SJ/T11363 - 2006.

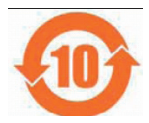

### <u>环保使用期限 Environmental Protection Use Period</u>

此标识指期限(十年), 电子信息产品中含有的有毒有害物质或元素在正常使用的条件下不会发 生外泄或突变,用户使用该电子信息产品不会对环境造成严重污染或对其人身、财产造成严重损害 的期限。

This logo refers to the period (10 years) during which the toxic or hazardous substances or elements contained in electronic information products will not leak or mutate so that the use of these [substances or elements] will not result in any severe environmental pollution, any bodily injury or damage to any assets.

### 电池标识 Battery labeling logo

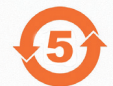

### 环保使用期限 Environmental Protection Use Period

此标识指期限(五年),电池中含有的有毒有害物质或元素在正常使用的条件下不会发生外泄或突变,用户使用该电池产品不会对环境造成严重污染或对其人身、财产造成严重损害的期限。

This logo refers to the period (5 years) during which the toxic or hazardous substances or elements contained in the **battery** will not leak or mutate so that the use of these [substances or elements] will not result in any severe environmental pollution, any bodily injury or damage to any assets.

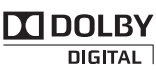

Manufactured under license from Dolby Laboratories. Dolby, Pro Logic, and the double-D symbol are registered trademarks of Dolby Laboratories.

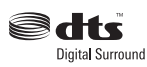

Manufactured under license under U.S. Patent #'s: 5,451,942; 5,956,674; 5,974,380; 5,978,762; 6,487,535 & other U.S. and worldwide patents issued & pending. DTS and DTS Digital Surround are registered trademarks and the DTS logos and Symbol are trademarks of DTS, Inc. © 1996-2007 DTS, Inc. All Rights Reserved.

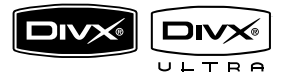

DivX, DivX Ultra Certified, and associated logos are trademarks of DivX, Inc. and are used under license.

Official DivX® Ultra Certified product.

Plays all versions of DivX® video (including DivX® 6) with enhanced playback of DivX® media files and the DivX® Media Format.

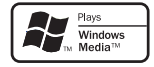

Windows Media and the Windows logo are trademarks, or registered trademarks of Microsoft Corporation in the United States and/ or other countries.

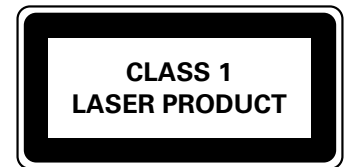

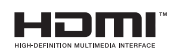

HDMI, and HDMI logo and High-Definition Multimedia Interface are trademarks or registered trademarks of HDMI licensing LLC.

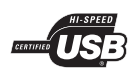

The USB-IF Logos are trademarks of Universal Serial Bus Implementers Forum, Inc.

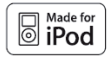

iPod is a trademark of Apple Computer, Inc., registered in the U.S. and other countries.

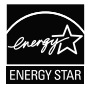

ENERGY STAR and the ENERGY STAR mark are registered U.S. marks

### LASER

- Type
- Wave length
- Output Power
- Beam divergence

Semiconductor laser GaAIAs 645 - 660 nm (DVD) 770 - 800 nm (CD) 6 mW (DVD) 7 mW (VCD/CD) 60 degrees

# Contents

| 1 | Important                                                     | 6      |
|---|---------------------------------------------------------------|--------|
|   | Safety and important notice                                   | 6      |
| 2 | Your product                                                  | 7      |
|   | Features highlight<br>Product overview                        | 7<br>8 |
| 3 | Connect                                                       | 11     |
|   | Place the unit                                                | 11     |
|   | Connect video cables                                          | 12     |
|   | Connect to power outlet<br>Connect audio cables/other devices | 13     |
|   |                                                               |        |
| 4 | Get started                                                   | 16     |
|   | Prepare the remote control                                    | 16     |
|   | Find the correct viewing channel                              | 17     |
|   | Select menu display language                                  | 17     |
|   | Select a play source                                          | 18     |
| 5 | Play                                                          | 19     |
|   | Play from disc                                                | 19     |
|   | Play video                                                    | 20     |
|   | Play music                                                    | 23     |
|   | Play photo                                                    | 24     |
|   | Play from USB device                                          | 25     |
|   | Play from portable media player                               | 26     |
|   | Play from iPod                                                | 26     |
|   |                                                               |        |

| 6 | Adjust sound                 | 28 |
|---|------------------------------|----|
|   | Control the volume           | 28 |
|   | Select a preset sound effect | 28 |
| 7 | Adjust settings              | 29 |
|   | General setup                | 29 |
|   | Audio setup                  | 30 |
|   | Video setup                  | 31 |
|   | Preference Setup             | 33 |
| 8 | Additional information       | 36 |
|   | Update software              | 36 |
|   | Care                         | 36 |
|   | Specifications               | 37 |
| 9 | Troubleshooting              | 38 |

10 Glossary 40

# 1 Important

# Safety and important notice

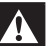

### Warning!

#### Risk of fire or electric shock!

- Ensure that air can circulate freely through the ventilation holes on this unit. Allow at least 5~10 cm clearance around the unit.
- Never place this unit, remote control or batteries near naked flames or other heat sources, including direct sunlight.
- Never place this unit on other electrical equipment.
- Keep away from this unit during lightning storms.
- Never remove the casing of this unit. Please leave all maintenance work to qualified personnel.
- Keep this unit away from water, moisture and liquid-filled objects.

### Caution!

- Remove batteries if they are exhausted or if the remote control is not to be used for a long time.
- Do not mix batteries (old and new or carbon and alkaline, etc.).
- Batteries contain chemical substances, they should be disposed of properly.
- Visible and invisible laser radiation when open. Avoid exposure to beam.
- Where the MAINS plug or an appliance coupler is used as the disconnect device, the disconnect device shall remain readily operable.

### Recycle notice

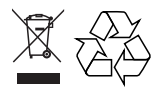

This electronic equipment contains a large number of materials that can be recycled or reused if disassembled by a specialised company. If you are disposing of an old machine, please take it to a recycling centre. Please observe the local regulations regarding disposal of packaging materials, exhausted batteries and old equipment.

### Copyright notice

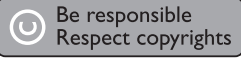

This product incorporates copyright protection technology that is protected by method claims of certain U.S. patents and other intellectual property rights owned by Macrovision Corporation and other rights owners. Use of this copyright protection technology must be authorised by Macrovision Corporation, and is intended for home and other limited viewing uses only unless otherwise authorised by Macrovision Corporation. Reverse engineering or disassembly is prohibited.

# English

# 2 Your product

Congratulations on your purchase, and welcome to Philips! To fully benefit from the support that Philips offers, register your product at www.philips.com/welcome.

This Compact Theatre System (CinemaOne) is designed to complement your home perfectly. Enjoy the excellent sound and picture quality.

# Features highlight

### Video upscaling to 1080p

You can now watch the DVDs in the highest picture quality available for your HDTV. This Compact Theatre System offers full highdefinition video playback up to 1080p resolution for an amazing viewing experience. A highly detailed picture and increased sharpness delivers a more true-to-life picture.

### USB direct and MP3 link

Simply plug your USB device into the USB socket to play your MP3/WMA/JPEG/DivX files; or plug your portable media player to the MP3 LINK socket to enjoy the music play in superb sound quality.

### Sync the audio output with the video play

This Compact Theatre System provides you the feature of delaying the audio output if the video signals that go directly to the TV is slower than the audio streams.

### Region codes

DVD movies are usually not released at the same time in all regions of the world, thus all DVD players are programmed to a specific region code.

| Countries                      | DVD region code |
|--------------------------------|-----------------|
| Asia Pacific,<br>Taiwan, Korea |                 |
| Australia,<br>New Zealand      |                 |
| China                          |                 |

### **Product overview**

### Main unit

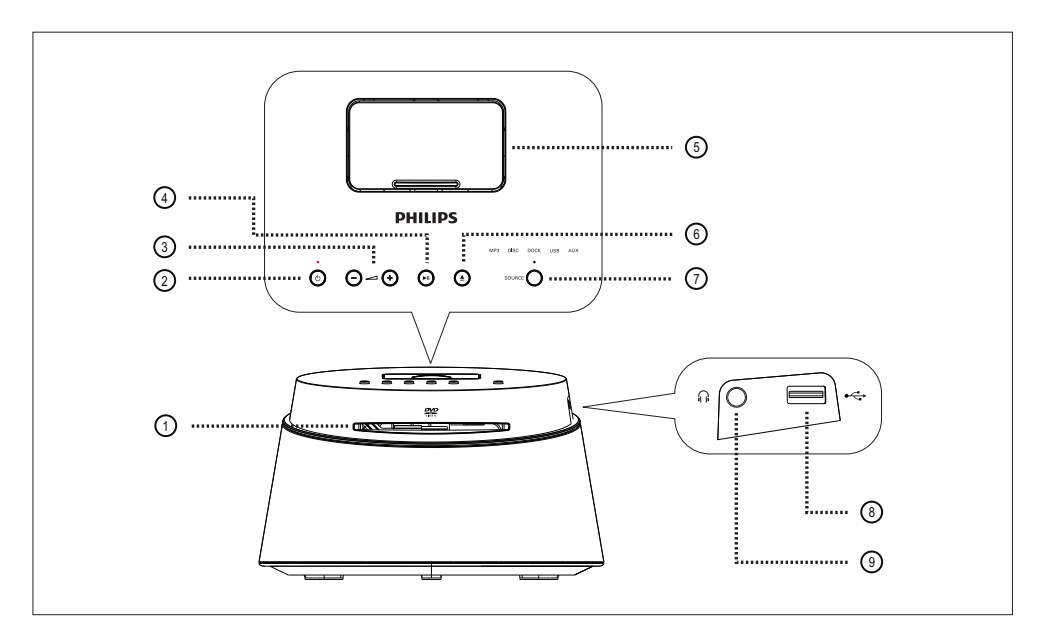

- 1 Disc compartment
- ② ↺ (Standby-on)
  - Turn on this unit or turn off to standby mode.
- 3 + (Volume)
  - Adjust the volume level.
- ④ ►II (Play/Pause)
  - Start or pause disc play.

### (5) Docking Station

• To connect iPod.

- (6) ▲ (Open/Close)
  - Open or close the disc compartment.

### **⑦** SOURCE

 Select a play media: MP3, DISC, DOCK, USB, AUX.

### - Note

- The following connections are located at the left side panel of the unit.
- ⑧ ⊷ (USB) socket
  - To connect USB storage device.

### (9) ∩ (Phones) socket

• To connect headphone.

### Remote control

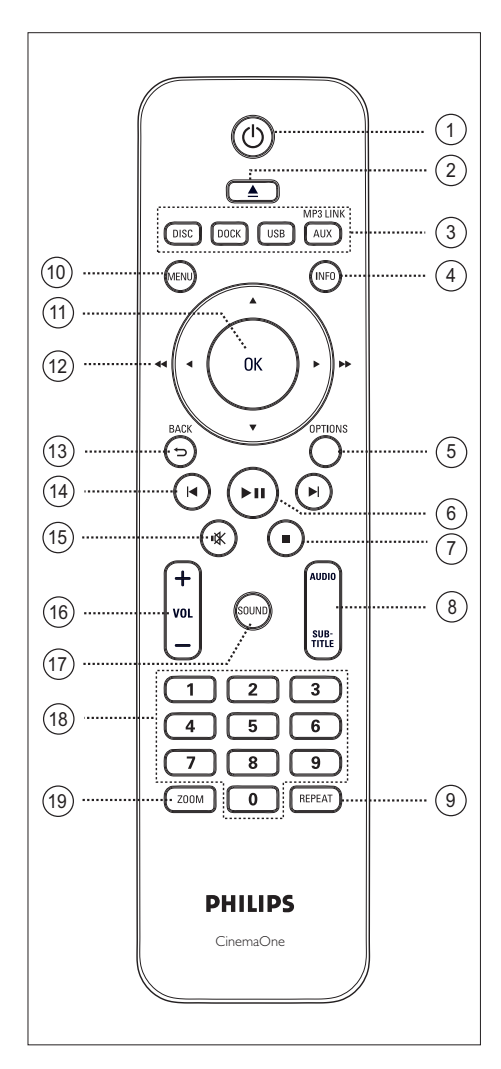

- ① Ů (Standby-On)
  - Turn on this unit or turn off to standby mode.
- (2)  $\triangleq$  (Open/Close)
  - Open or close the disc compartment.

### ③ Source buttons

- **DISC**: switch to DISC mode.
- DOCK: switch to the iPod in the dock.
- **USB**: switch to USB mode.
- AUX / MP3 LINK: switch to device that is connected to the AUX or MP3 LINK socket.

### (4) INFO

- Display the current status or disc information.
- Display photo files in 12 thumbnails view.

### (5) OPTIONS

- Access or exit Options menu (this menu provides various setting options).
- (6) ►II (Play/Pause)
  - Start or pause disc play.
- () 🖉 (Stop)
  - Stop disc play.
- (8) AUDIO/SUBTITLE
  - Select an audio language/channel.
  - Select DVD or DivX subtitle language.

### 9 REPEAT

• Select various repeat or shuffle modes; turns off repeat or shuffle mode.

### 10 MENU

- For DVD, go to title menu.
- For VCD version 2.0 or SVCD with PBC turned on: return to the menu during playback.

### OK

• Confirm an entry or selection.

### (12) Cursor buttons (▲▼◀►)

- Navigate through the on-screen menu.
- Press left or right for fast forward and backward search.

### (3) BACK 5

- Return to the previous display menu.
- (④ I / ► (Previous/Next)
  - Skip to the previous or next title/ chapter/track.
- (15) 🕸 (Mute)
  - Mute or restore the volume.
- 16 VOL + -
  - Adjust the volume level.
- 17 SOUND
  - Select a predefined sound effect.
- (18) Numeric buttons
  - Enter a preset number or item to play.
- (19) ZOOM
  - Zoom in or out the picture on the TV.

# 3 Connect

This section describes the basic connections required for this Compact Theatre System (CinemaOne) before it can be used.

### Basic connections:

- Place the unit
- Connect video cables
- Connect to power outlet

### Optional connections:

- Connect audio cables/other devices
  - Connect audio from TV
  - Connect audio from cable box/ recorder/game console
  - Connect portable media player
  - Connect USB device
  - Connect iPod

### - Note

- Refer to the type plate at the rear or bottom of the product for identification and supply ratings.
- Before you make or change any connections, ensure that all the devices are disconnected from the power outlet.

# Place the unit

- For optimum performance, place this unit on top of a table.
- Never place this unit in an enclosed cabinet.
- Install this unit near the AC outlet where the AC power plug can be easily reached.

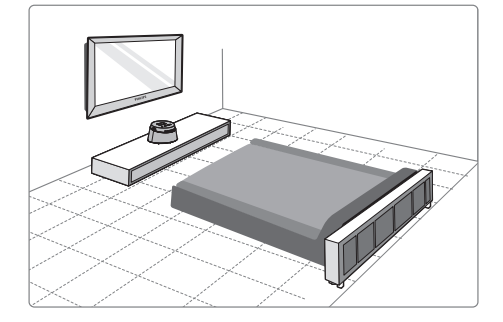

1 Place this Compact Theatre System near to the TV.

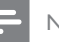

### Note

 To avoid magnetic interference or unwanted noise, never place this unit too close to any radiation devices.

# Connect video cables

This section describes how to connect this Compact Theatre System to your TV so to enable viewing of disc play.

Select the best video connection that your TV can support.

- Option 1: Connect to HDMI socket (for a HDMI, DVI or HDCP-compliant TV).
- Option 2: Connect to Video (CVBS) socket (for a standard TV).

• You must connect this unit directly to a TV.

### Before you connect

Note

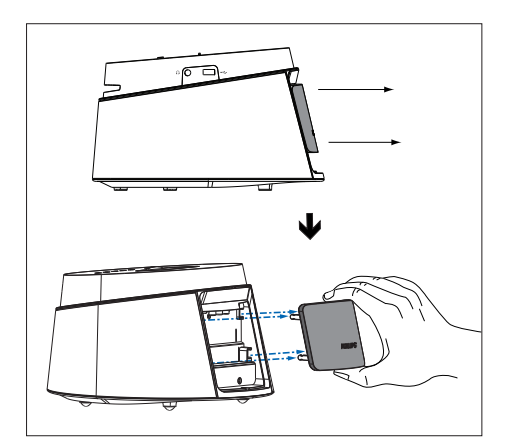

- 1 Remove the rear cover from this unit.
- Connect the cables to the corresponding sockets.
- **3** Attach the rear cover.

### Option 1: Connect to HDMI socket

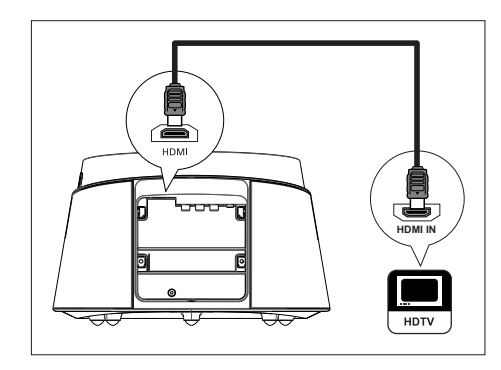

 Connect a HDMI cable (supplied) from the HDMI socket on this unit to the HDMI IN socket on your TV.

### Note

• The HDMI connector is only compatible with HDMI compliant TVs and DVI-TVs.

# 🔆 Tips

- To optimise the video output, see chapter 'Adjust settings' > [ Video Setup ] > [ HDMI Setup ] for details.
- Use a HDMI/DVI adaptor in case your TV has only a DVI connection. An extra audio connection is needed to complete this connection.
- To route the audio from your TV to this Compact Theatre System, connect an audio cable from the audio input on this unit to the audio output on your TV.
- This type of connections provides best picture quality.

English

# Option 2: Connect to Video (CVBS) socket

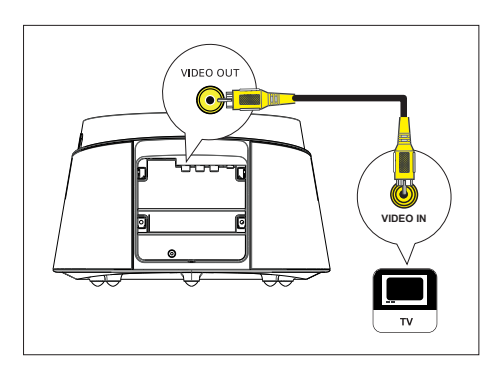

 Connect a composite video cable (supplied) from the VIDEO OUT socket on this unit to the video input socket on your TV.

# 🔆 Tips

- The video input socket on your TV may be labelled as A/V IN, VIDEO IN, COMPOSITE or BASEBAND.
- This type of connections provide standard picture quality.

# Connect to power outlet

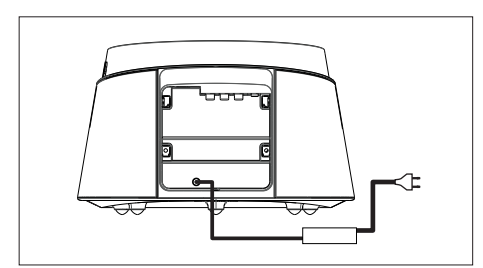

1 Connect the power adaptor and power cord from this unit to the power oulet.

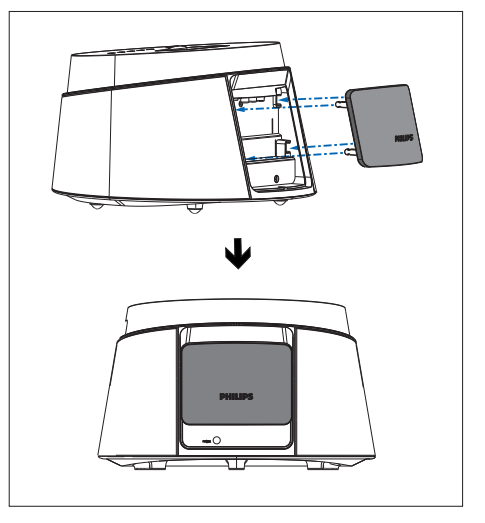

2 When all the required connections are complete, attach the rear cover and you are ready to enjoy this Compact Theatre System.

# Connect audio cables/other devices

This section describes how you can route the sound from other devices to this Compact Theatre System in order to enjoy sound output or audio play with surround capabilities.

Connect audio from TV

1 Connect an audio cable (not supplied) from the AUX L/R sockets on this unit to the AUDIO OUT sockets on your TV.

### - Note

 To listen to the audio output from this connection, press AUX / MP3 LINK repeatedly until 'AUX' is displayed on the display panel.

### Connect audio from cable box/ recorder/game console

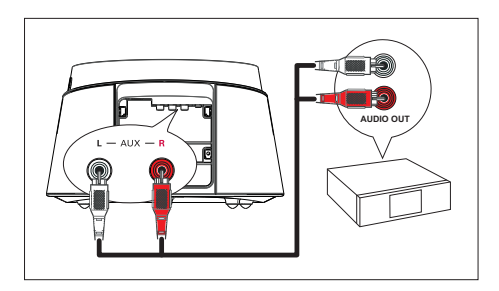

 Connect an audio cable (not supplied) from the AUX L/R sockets on this unit to the AUDIO OUT sockets on the device.

### Note

• To listen to the audio output from this connection, press AUX / MP3 LINK repeatedly until 'AUX' is displayed on the display panel.

### Connect portable media player

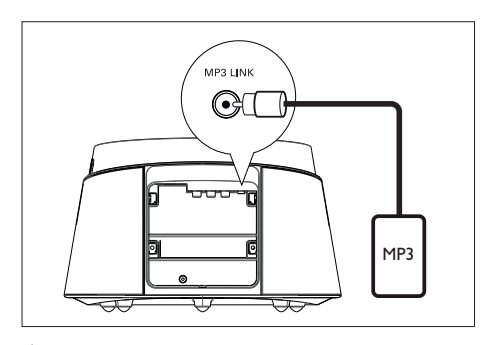

1 Connect a 3.5mm stereo audio cable (supplied) from the MP3 LINK socket on this unit to the phone socket on your portable media player (such as MP3 player).

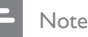

 To listen to the audio output from this connection, press AUX / MP3 LINK repeatedly until 'MP3' is displayed on the display panel.

### Connect USB device

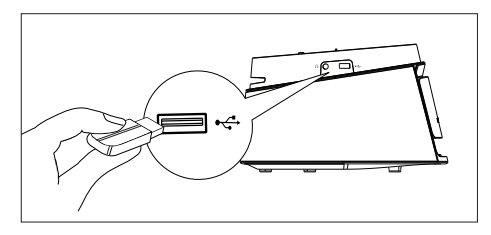

Connect the USB device to ↔ (USB) socket on this unit.

#### Note

- This Compact Theatre System can only play/view MP3, WMA, WMV, DivX (Ultra) or JPEG files that are stored on the USB device.
- To listen to the audio output from this connection, press **USB**.

### iPod Dock

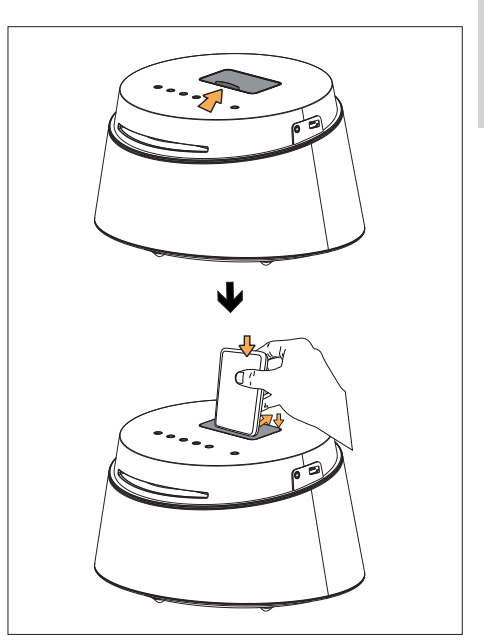

- 1
  - Slide open the lid of the docking station.
- 2 Dock the iPod.
  - Push back the rear support to dock into position.
- **3** To view videos from iPod, switch to the corresponding channel on your TV.

#### Note

• To listen to the audio output from this connection, press DOCK.

# 4 Get started

# Prepare the remote control

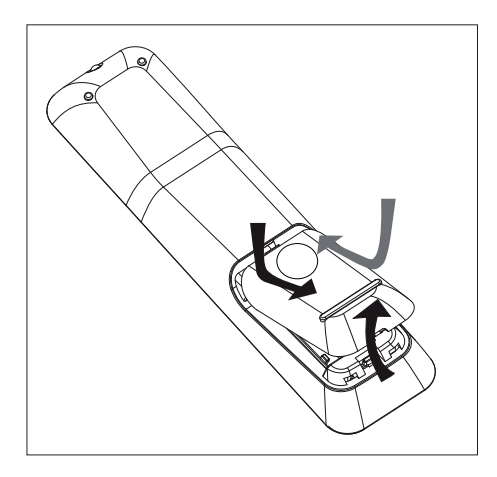

- 1 Push to open the battery compartment cover.
- 2 Insert two batteries type R03 or AAA. Match the indications (+ -) inside the battery compartment.
- **3** Close the cover.

### Note

• If you are not going to use the remote control for a long time, remove the batteries.

### Control a play source

- Select the source you wish to control by pressing the MP3, DISC, DOCK, USB, AUX button.
- 2 Then select the desired function (for example  $| \blacktriangleleft, \triangleright |$ ).

### Navigate through the menu

1 Point the remote control directly at the remote sensor on this unit and select the desired function.

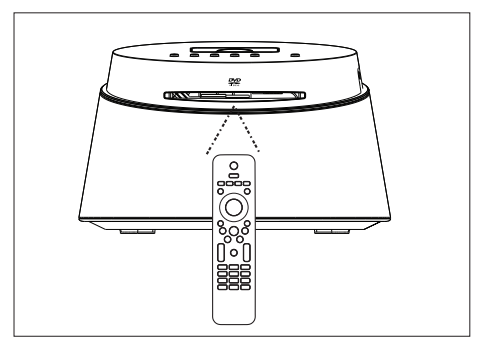

2 Use the following buttons on the remote control to navigate through the on-screen menus.

| Button                                                              | Action               |
|---------------------------------------------------------------------|----------------------|
| ▲ ▼                                                                 | Move up or down.     |
| <►                                                                  | Move left or right.  |
| ОК                                                                  | Confirm a selection. |
| 1     2     3       4     5     6       7     8     9       0     0 | Enter numbers.       |

# Find the correct viewing channel

- 1 Press 😃 to turn on the Compact Theatre System.
- 2 Press **DISC** to switch to disc mode.
- **3** Turn on the TV and switch it to the correct video-in channel.
  - You may go to the lowest channel on your TV, then press the Channel Down button on your TVs remote control until you see the Video In channel.
  - You may press **•** button repeatedly on your TVs remote control.
  - Usually this channel is between the lowest and highest channels and may be called FRONT, A/V IN, VIDEO, etc..
  - 🔆 Tips
  - See TVs user manual on how to select the correct input on your TV.

# Select menu display language

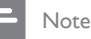

- You can skip this setting if this unit is connected to a HDMI CEC compliant TV. It switches automatically to the same OSD menu language as per your TV setting.
- 1 Press DISC.
- 2 Press OPTIONS.

└→ [ General Setup ] menu is displayed.

3 Press ►.

4 Press ▲▼ to select [ OSD Language ] in the menu, then press ►.

|             | General Setup    |         |
|-------------|------------------|---------|
| on ا        | Disc Lock        | Auto    |
| <u>vo</u>   | OSD Language     | English |
| <b>m</b> 1» | Screen Saver     | 中文      |
| L-1/        | Sleep Timer      | 繁體中文    |
|             | DivX(R) VOD Code | Malayu  |
|             |                  | ไทย     |
|             |                  |         |
|             |                  |         |

- The language options are different depending on your country or region. It may not correspond to the illustration shown here.
- 5 Press ▲▼ to select a language, then press OK.

### 🔆 Tips

 To set the default language for DVD audio and disc menu, see chapter 'Adjust settings' - [ Preference Setup ] for details.

# Select a play source

On the main unit

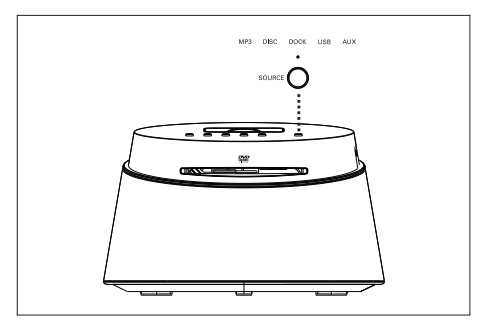

Press SOURCE button repeatedly to select: DISC > DOCK > USB > AUX > MP3 > DISC ...

On the remote control

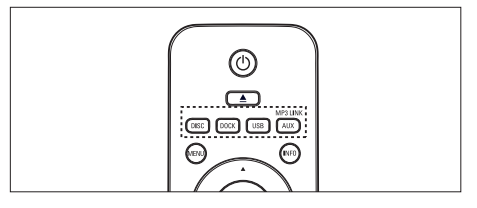

- Press **DISC** to switch to DISC mode.
- Press **DOCK** to switch to iPod mode.
- Press **USB** to switch to USB mode.
- Press AUX / MP3 LINK repeatedly to listen to the audio output from the external device.

### 5 Play

# Play from disc

### Playable discs

|            | DVD Video<br>• Region 2 (Europe)<br>• Region 5 (Russia)<br>DVD±RW<br>(DVD Rewritable) |
|------------|---------------------------------------------------------------------------------------|
| R          | DVD±R<br>(DVD Recordable)                                                             |
|            | DVD+R DL<br>(DVD+R Double Layer)                                                      |
| ReWritable | CD-RW<br>(CD-Rewritable)                                                              |
|            | CD-R<br>(CD-Recordable)                                                               |
|            | Audio CD<br>(Compact Disc Digital Audio)                                              |
|            | Video CD<br>• Formats 1.0, 1.1, 2.0                                                   |
|            | Super Video CD                                                                        |

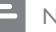

### Note

- DVDs and DVD players are designed with regional restrictions. Ensure that the DVD video you play is for the same region zone as your player (indicated on its rear).
- · This unit can support playback of the following file formats: MP3/WMA/WMV/ IPEG/DivX.

### Play a disc

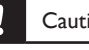

### Caution!

- Never place any objects other than discs into the disc compartment.
- . Never touch the disc optical lens inside the disc compartment.
- Insert a disc with its label facing up.
  - · For double-sided disc, load the side to play faces out.
  - To view disc play, turn on the TV to the correct viewing channel for this Compact Theatre System.
- 2 To stop disc play, press

## Tips

1

- · If the password entry menu is displayed, you have to enter the 4-digit password before it can be played.
- Screen saver displays automatically if the disc play is stopped for about 15 minutes. To deactivate the screen saver, press DISC.
- · This unit automatically switches to standby mode if you do not press any buttons within 30 minutes after a disc has stopped playing.

# Play video

### - Note

 For video disc, playback always resumes from the point where it was last stopped. To start playback from the beginning, press I while the message is displayed.

### Control a title

- 1 Play a title.
- 2 Use the remote control to control the title.

| Button             | Action                                                                                                    |
|--------------------|----------------------------------------------------------------------------------------------------|
| (HII)              | Pause/ resume play.                                                                                                    |
|                    | Stop play.                                                                                                    |
| $\bigcirc$         | Jump to the next title/chapter.                                                                                                    |
|                    | Return to the beginning of the current title/chapter or jump to the previous title/chapter.                                                                          |
| <b>44 &gt;&gt;</b> | Search backward/ forward.<br>• To change search speed,<br>press this button repeatedly.                                                                              |
| ▲ ▼                | <ul> <li>Slow motion reverse/ forward play.</li> <li>To change play speed, press this button repeatedly.</li> <li>For VCD, only forward play is possible.</li> </ul> |

### Change video play

- 1 Play a title.
- 2 Use the remote control to change the video play.

| Button | Action                                                                                                    |
|--------|----------------------------------------------------------------------------------------------------|
| AUDIO  | <ul> <li>Change audio language.</li> <li>Only applicable to discs<br/>with multiple audio<br/>language or channel.</li> </ul>                                                                                                    |
| SUB-   | <ul> <li>Change subtitle language.</li> <li>Only applicable to discs<br/>with multiple subtitle<br/>language.</li> </ul>                                                                                                    |
| REPEAT | <ul> <li>Toggle through various repeat/<br/>shuffle play mode; or tum off<br/>repeat mode.</li> <li>Repeat options vary<br/>depending on the disc type.</li> <li>For VCDs, repeat play is<br/>only possible if the PBC<br/>mode is turned off.</li> </ul> |
| ZOOM   | Zoom in/out.<br>• To pan through the zoomed<br>image, press the cursor<br>buttons.                                                                                                    |
| (INFO) | <ul><li>Display current play status.</li><li>You can change the video play options here without interrupting disc play.</li></ul>                                                                                                    |

### Access DVD menu

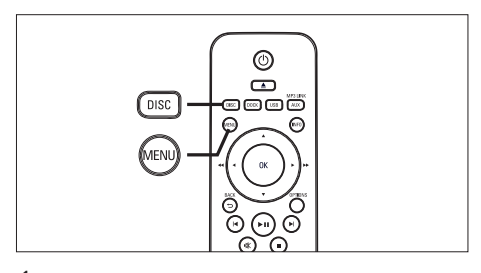

1 Press **DISC** to access disc main menu.

2 Select a play option, then press OK.

- In some menus, press **number buttons** to input your selection.
- To return to the title menu during playback, press **MENU**.

### Access VCD menu or preview menu

The PBC (Playback Control) for VCD is turned on by default in the factory. When you load in a VCD, the contents menu is displayed.

- 1 Press ▲▼ to select a play option, then press OK to start play.
  - If PBC is off, it skips the menu and starts play from the first title.
  - During playback, you can press MENU to return to the menu (if the PBC mode is on).
- 2 To preview the contents of the disc, press **DISC**.
  - To exit the menu, press **DISC**.

Select Digest Type:

Track Digest

Disc Interval

Track Interval

### [ Track Digest ]

Ţ

lay

# It plays the first few seconds of each track in a disc.

### [ Disc Interval ]

It divides the total disc time by six and plays the first few seconds of these intervals.

### [ Track Interval ]

It divides the current track by six and plays the first few seconds of these intervals.

- This option is not available in stop mode.
- 3 Select a preview play option, then press OK.

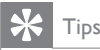

 The default setting for PBC is on. To change the default setting, see chapter 'Adjust settings' -[Preference Setup] > [PBC] for details.

### Quick skip play to a specific time

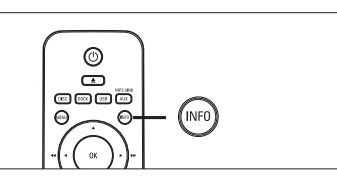

- During playback, press INFO.
   → The disc status menu is displayed.
- 2 Select the current elapsed playing time in the menu, then press OK.
  - [TT Time] (title time)
  - [ CH Time ] (chapter time)
  - [ Disc Time ] (disc time)
  - [ Track Time ] (track time)
- 3 Press the number buttons to change the time where you want to skip to, then press OK.

### Play DivX® video

DivX video is a digital media format that retains high quality despite a high rate of compression. This unit is DivX® Certified so that you can enjoy DivX video.

- 1 Insert a disc or USB that contains the DivX videos.
- Press DISC or USB.
   → A contents menu is displayed.
- 3 Select a title to play, then press ►II.
- 4 Use the remote control to control the title.

| Button        | Action                                                                                                    |
|---------------|----------------------------------------------------------------------------------------------------|
| AUDIO         | Change audio language/track.                                                                                                |
| SUB-<br>TITLE | Change subtitle language.                                                                                                   |
|               | <ul> <li>Stop play.</li> <li>For DivX Ultra video, press<br/>this button again to display<br/>the contents menu.</li> </ul> |
| INFO          | Display DivX Ultra video<br>information.                                                                                    |
|               |                                                                                                    |

#### Note

- Only those DivX videos that were rented or purchased using the DivX registration code of this unit can be played (see chapter 'Adjust settings' > [General Setup] > [DivX(R) VOD Code] for details).
- If the subtitle does not appear correctly, change the subtitle language (see chapter 'Adjust settings' -[Preference Setup] > [DivX Subtitle] for details).
- The subtitle can only be displayed up to an average of 45 characters.
- This unit can play DivX video files that are up to 4GB in size.

# English

# Play

# Play music

### - Note

 For some commercial audio disc, playback may resume from the point where it was last stopped. To start play from first track, press 4.

### Control a track

- 1 Play a track.
- 2 Use the remote control to control the track.

| Button                                                              | Action                                                                                                    |
|---------------------------------------------------------------------|----------------------------------------------------------------------------------------------------|
|                                                                     | Pause/ resume play.                                                                                                    |
|                                                                     | Stop play.                                                                                                    |
|                                                                     | Jump to the next track.                                                                                                    |
|                                                                     | Return to the beginning of the current track or jump to the previous track.                                                                                      |
| 1     2     3       4     5     6       7     8     9       0     0 | Direct input the track number.                                                                                                    |
| <b>** &gt;&gt;</b>                                                  | <ul><li>Search backward/ forward.</li><li>To change search speed,<br/>press this button repeatedly.</li></ul>                                                    |
| REPEAT                                                              | <ul><li>Toggle through various repeat/<br/>shuffle play mode; or turn off<br/>repeat mode.</li><li>Repeat options vary<br/>depending on the disc type.</li></ul> |

### Play MP3/WMA music

MP3/WMA is a type of highly compressed audio file (files with .mp3 or .wma extensions).

- 1 Insert a disc or USB that contains the MP3/WMA music.
- Press DISC or USB.
   → A contents menu is displayed.
- **3** Select a folder, then press **OK**.
- 4 Select a track to play, then press ►II.
  - To return to the main menu, press ▲ until 'Previous' folder is selected, then press OK.

### Note

- For CDs recorded in multiple sessions, only the first session is played.
- This unit does not support MP3PRO audio format.
- If any special characters are present in the MP3 track name (ID3) or album name, it might not be displayed correctly on the screen because these characters are not supported.
- Some WMA is protected by Digital Rights Management (DRM), it cannot be played on this unit.
- Folders/files exceed the supported limit of this unit will not be displayed or played.

# K Tips

 To display the data disc contents without folders, see chapter 'Adjust settings' - [Preference Setup ] > [MP3/JPEG Nav ] for details.

# Play photo

### Play photos as slideshow

This unit can play JPEG photos (files with .jpeg or .jpg extensions).

- Insert a disc or USB that contains the JPEG photos.
- 2 Press DISC or USB.
  - → For a Kodak disc, the slideshow begins automatically.
  - → For a JPEG disc, the photo menu is displayed.
- **3** Select the folder/album you want to play.
  - To preview the photos in the folder/ album, press **INFO**.

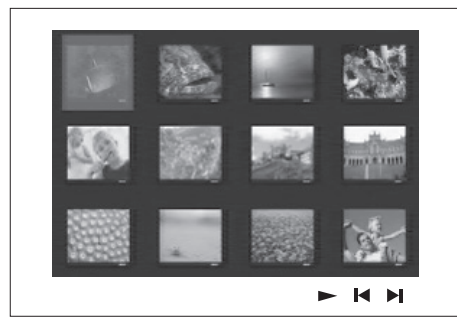

- To go to previous or next screen display, press I◀ / ►I.
- To select a photo, press the cursor buttons.
- To display the selected photo only, press **OK**.

4 Press ►II to start slideshow play.

• To return to the menu, press MENU.

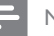

#### Note

- It may require longer time to display the disc content on the TV due to the large number of songs/photos compiled onto one disc.
- If the JPEG photo is not recorded with an 'exif' type file, the actual thumbnail picture will not be shown on the display. It will be replaced with a 'blue mountain' thumbnail picture.
- This unit can only display digital camera pictures according to the JPEG-EXIF format, typically used by almost all digital cameras. It cannot display Motion JPEG and pictures in formats other than JPEG, or sound clips associated with pictures.
- Folders/files exceed the supported limit of this unit will not be displayed or played.

### Control photo play

- 1 Play photo slideshow.
- 2 Use the remote control to control the photo.

| Button | Action                                                    |
|--------|-----------------------------------------------------------|
| •      | Skip to the previous photo.                               |
| ►      | Skip to the next photo.                                   |
|        | Rotate the photo clockwise.                               |
| ▼      | Rotate the photo counter-<br>clockwise.                   |
| ZOOM   | Zoom in/ out.<br>• Play will pause while in<br>zoom mode. |
|        | Stop play.                                                |

# English

### Play musical slideshow

Play MP3/WMA music files and JPEG photo files simultaneously to create musical slideshow. The MP3/WMA and JPEG files must be stored on the same disc or USB device.

- 1 Play MP3/WMA music.
- 2 Navigate to the photo folder/album and press ►II to start slideshow play.
  - → Slideshow begins and continues till the end of the photo folder or album.
  - → Audio continues to play till the end of the disc.
  - To return to the menu, press MENU.
- 3 To stop slideshow play, press ■.
- 4 To stop music play, press again.

# Play from USB device

This unit plays/views MP3, WMA, WMV, DivX (Ultra) or JPEG files on the following USB devices:

- digital camera that complies with the PTP standard
- flash drive
- memory card reader
- HDD (exteral power source needed)

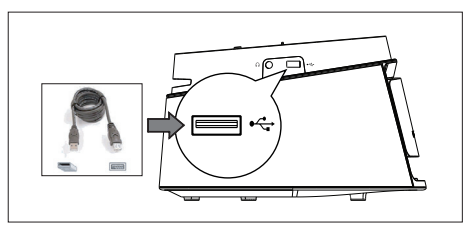

- 1 Connect a USB storage device to the ⊷ (USB) socket.
- 2 Press USB.

 $\rightarrow$  A contents menu is displayed.

- **3** Select a file to play, then press  $\blacktriangleright$ II.
  - For more information, see chapters 'Play music, Play photo, Play video' for details.
- 4 To stop play, press or remove the USB device.

# 🔆 Tips

- If the device does not fit into the USB socket, connect it through a USB extension cable.
- If a multiple USB card reader is used, only one of the connected USB drive contents can be accessed.
- If a USB HDD is used, ensure that an auxiliary power cord is connected to the USB HDD for proper operations.
- Digital cameras that use PTP protocol or require additional programme installation when connected to a PC are not supported.

# Play from portable media player

Simply connect your portable media player (e.g. MP3 player) to this unit to enjoy superb sound quality from your music collections.

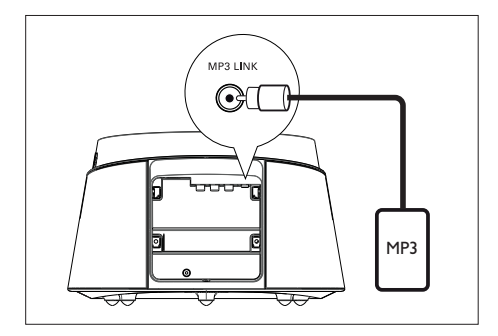

- 1 Connect a 3.5mm stereo audio cable (supplied) from the MP3 LINK socket on this unit to the 'headphone' socket on your portable media player.
- 2 Press AUX / MP3 LINK repeatedly until 'MP3' is displayed.
- **3** Start play on your portable media player.
  - See chapter 'Adjust Sound' to enhance the audio output.
- 4 To stop play, press STOP button on your portable media player.

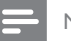

- Note
- Control playback is only possible on your portable media player.
- Stop play on the portable media player before you switch to other play media/source.

# Play from iPod

Simply connect your iPod to the docking station to enjoy your iPod play through this Compact Theatre System.

List of supported iPod range:

| iPod mini         | iPod nano 1st gen |
|-------------------|-------------------|
| iPod touch        | iPod nano 2nd gen |
| iPod classic      | iPod nano 3rd gen |
| iPod mini 2nd gen | iPod 5th gen      |
| iPod with colour  |                   |
| display           |                   |

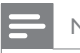

#### Note

 Refer to Philips website for latest updates on supported iPod range.

### Control iPod music

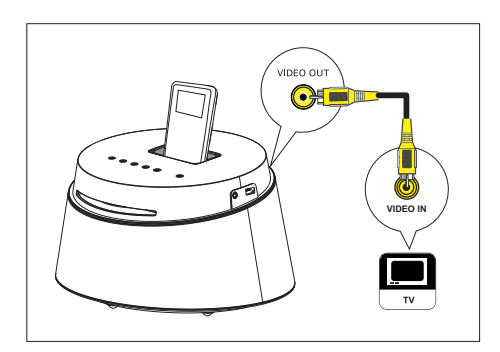

- 1 Push to open the lid of the docking station
- 2 Dock your iPod to the docking station and turn it on.
- 3 Press DOCK.
  - It may require longer time to authenticate the compatibility of certain iPod range.
- 4 Start play on your iPod.
  - To view iPod video play, connect a video cable from the docking station to your TV and turn on 'TV ON' setting in your iPod.
- 5 During playback, you can use the remote control to control the music play.

| Button             | Action                                                                                                    |         |
|--------------------|----------------------------------------------------------------------------------------------------|---------|
| +<br>vol<br>-      | Change the volume level.                                                                                                    | English |
| SOUND              | Select a predefined sound effect.                                                                                                    | Play    |
|                    | Go to the previous/ next track.                                                                                                    |         |
| <b>~~ &gt;&gt;</b> | Search backward/ forward.                                                                                                    |         |
| •••                | Pause/resume play.                                                                                                    |         |
| (NFO)              | <ul> <li>Switch to 'Extended Control mode' to enable control of your iPod play through the contents displayed on TV.</li> <li>Control buttons on iPod have no function in this mode.</li> <li>Press this button again to return to simple play mode.</li> </ul> |         |
| REPEAT             | Toggle through various<br>repeat/shuffle play mode; or<br>turn off repeat mode.<br>• This option is only available<br>in 'Extended Control<br>mode'.                                                                                                    |         |

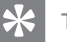

### Tips

- · While in iPod mode, the battery of your iPod will be charged.
- In extended play mode, control of iPod play is only possible through the contents displayed on your TV using this Compact Theatre's remote control.

# 6 Adjust sound

# Control the volume

- 1 Press VOL + to increase or decrease the volume level.
  - To mute the volume, press  $\mathbf{K}$ .
  - To restore the volume, press **K** again or press the volume button.

| Video /<br>Music     | Descriptions                                                                                                    |
|----------------------|----------------------------------------------------------------------------------------------------|
| ACTION /<br>ROCK     | Enhanced low and high<br>range for great sounding<br>movie effects and<br>atmosphere. Great for<br>action movies and rock/pop<br>music. |
| CONCERT /<br>CLASSIC | Flat and pure sound mode.<br>Ideal for listening to classical<br>music and watching live<br>concert DVDs.                               |
| GAMING /<br>PARTY    | Slightly enhanced low range<br>and strong mid range ideal<br>for party music and video<br>gaming.                                       |
| NEWS                 | Enhanced mid range for clear vocals/speech.                                                                                             |

# Select a preset sound effect

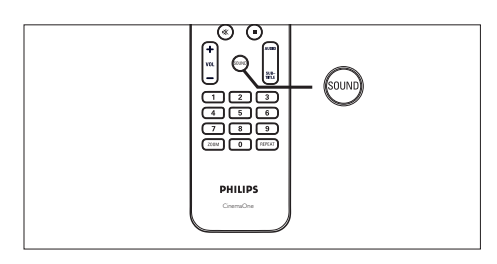

1 Press **SOUND** repeatedly to select a sound effect that most suits the video or music you play.

# 7 Adjust settings

This section describes the various setting options of this unit.

| Symbol | Options            |  |
|--------|--------------------|--|
| Ϋ́ı    | [General Setup]    |  |
| ۳<br>گ | [ Audio Setup ]    |  |
| Ţ      | [ Video Setup ]    |  |
|        | [Preference Setup] |  |

# General setup

- Press OPTIONS.
  ☐ [General Setup] menu is displayed.
- 2 Press ►.
- 3 Select an option, then press OK.

|             | General Setup    |  |
|-------------|------------------|--|
| MP          | Disc Lock        |  |
| Vû.         | OSD Language     |  |
| <b>m</b> 1w | Screen Saver     |  |
| LU //       | Sleep Timer      |  |
|             | DivX(R) VOD Code |  |
|             |                  |  |

- See the explanations of the above options in the following pages.
- 4 Select a setting, then press OK.
  - To return to the previous menu, press **BACK**.
  - To exit the menu, press **OPTIONS**.

### [ Disc Lock ]

Set play restriction for a specific discs. Before you start, place the disc in the disc compartment (maximum 40 discs can be locked).

- [Lock] restrict access to the current disc. The next time you want to play this disc or unlock it, you need to enter the password.
- [ <u>Unlock</u> ] all discs can be played.

# 🔆 Tips

 To set or change your password, go to [Preference Setup ] > [Password ].

### [ OSD Language ]

Select the default on-screen menu language.

### [Screen Saver]

Turn off or on the screen saver mode. It helps to protect the TV screen from being damaged due to over exposure to a static image for too long.

- [<u>On</u>] set the screen saver to appear after 15 minutes of inactivity (for example, in pause or stop mode).
- [ Off ] disable screen saver mode.

### [Sleep Timer]

Switch to standby automatically after the preset time.

- [ Off ] disable sleep mode.
- [15, 30, 45, 60 mins] select the count down time before it switches to standby.

### [ DivX(R) VOD Code ]

Display the DivX® registration code.

| * | Tips |
|---|------|
|---|------|

#### Enter this unit's DivX registration code when you rent or purchase video from www.divx.com/vod. The DivX videos rented or purchased through the DivX® VOD (Video On Demand) service can be played only on the device to which it is registered.

# Audio setup

- Press OPTIONS.
  ☐ [General Setup] menu is displayed.
- 2 Press ▼ to select ♥ [ Audio Setup ], then press ►.
- **3** Select an option, then press **OK**.

|              | Audio Setup   |  |
|--------------|---------------|--|
| സം           | HDMI Audio    |  |
| 0 ט          | Audio Sync    |  |
| <b>[</b> ])) | Night Mode    |  |
| ~\"          | CD Upsampling |  |
|              |               |  |
|              |               |  |
|              |               |  |
|              |               |  |

• See the explanations of the above options in the following pages.

### 4 Select a setting, then press OK.

- To return to the previous menu, press **BACK**.
- To exit the menu, press **OPTIONS**.

### [HDMI Audio]

When you connect this unit and TV with HDMI cable, select the audio output setting for this connection.

- [On] the sound is output through both your TV and this speaker system. If the audio format on the disc is not supported, it will be downmixed to two-channel sound (linear-PCM).
- [ Off ] disable audio output from your TV. The sound is only output through this speaker system.

# Adjust settings

### [ Audio Sync ]

Set the default delay time for audio output when you play a video disc.

- 1. To start, press OK.
- **2.** Press  $\blacktriangleleft$  **>** to set the delay time.
- 3. Press OK to confirm and exit.

### [Night Mode]

Make loud sound level softer and soft sound level louder so that you can watch the DVD movies at a low volume, without disturbing others.

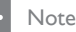

This setting is only applicable to Dolby Digital encoded DVD.

- [On] for quiet viewing at night (DVDs only).
- [ <u>Off</u>] enjoy surround sound with a full dynamic range.

### [ CD Upsampling ]

Convert the music CD to a higher sampling rate using sophisticated digital signal processing for better sound quality.

- [ Off ] turn off CD-upsampling.
- [On] convert the sampling rate of the CDs twice as high as the original rate.

# Video setup

Г

- Press OPTIONS.

   <sup>↓</sup> [General Setup ] menu is displayed.
- 2 Press ▼ to select 및 [Video Setup], then press ►.
- **3** Select an option, then press **OK**.

|                | Video Setup     |  |
|----------------|-----------------|--|
| സ <del>ം</del> | TV Туре         |  |
| ן עם           | TV Display      |  |
| <b>1</b>       | Picture Setting |  |
| ~~~            | HDMI Setup      |  |
|                | Closed Caption  |  |
|                |                 |  |
|                |                 |  |
|                |                 |  |

• See the explanations of the above options in the following pages.

### 4 Select a setting, then press OK.

- To return to the previous menu, press **BACK**.
- To exit the menu, press **OPTIONS**.

### [ TV Type ]

If the video does not appear correctly, change the setting. By default, this setting matches the most common setting for TVs in your country.

- [PAL] for PAL-system TV.
- [NTSC] for NTSC-system TV.
- [<u>Multi</u>] for TV that is compatible with both PAL and NTSC.

### [ TV Display ]

Select the screen format according to how you want the picture to appear on your TV.

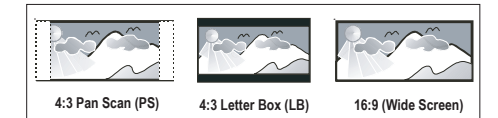

- [4:3 Pan Scan] for standard TV, a full-height screen display with the sides trimmed.
- [4:3 Letter Box] for standard TV, a 'wide-screen' display with black bars on the top and bottom.
- [<u>16:9 Wide Screen</u>] for wide-screen TV (frame ratio 16:9).

### [ Picture Setting ]

Select a predefined set of picture colour settings or customise your personal setting.

- [ <u>Standard</u> ] original colour setting.
- [ Bright ] vibrant colour setting.
- [Soft] warm colour setting.
- [Personal] customise the colour setting. Set the level of brightness, contrast, tint and colour saturation in the menu, then press OK.

### [ HDMI Setup ]

When you connect this unit and TV with HDMI cable, select the best HDMI setup that your TV can support.

• [Wide Screen Format] – define the wide screen format for disc play.

| Options               | Descriptions                                                                                                    |
|-----------------------|----------------------------------------------------------------------------------------------------|
| [ Superwide ]         | Centre position of the<br>screen is stretched less<br>than the side. This<br>setting is only applicable<br>if the video resolution is<br>set to 720p or 1080i/p. |
| [ 4:3 Pillar<br>Box ] | No stretching of the<br>picture. Black bars are<br>displayed on both sides<br>of the screen.                                                                     |
| [ <u>Off</u> ]        | Picture will be displayed<br>according to the format<br>of the disc.                                                                                             |

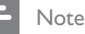

- This setting is only available if you have set the [TV Display] setting to [16:9 Wide Screen].
  - [HDMI Video] select a video resolution that is compatible with your TV display capability.

| Options                                  | Descriptions                                                                                        |
|------------------------------------------|----------------------------------------------------------------------------------------------------|
| [ <u>Auto</u> ]                          | It detects and selects the<br>best supported video<br>resolution automatically.                     |
| [ 480p, 576p,<br>720p, 1080i,<br>1080p ] | Select a video resolution<br>that best supported by<br>your TV. See your TVs<br>manual for details. |

English

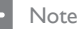

If the setting is not compatible with your TV, a blank screen appears. Wait for 15 seconds for auto recover or switch to its default mode as follows:
 1) Press ▲. 2) Press ◀. 3) Press ZOOM.

### [ Closed Caption ]

Turn on or off display captions.

- [On] show the sound effects in subtitle. Only applicable to disc with Closed Caption information included and your TV supports this feature.
- [ Off ] disable closed caption.

# **Preference Setup**

- Press OPTIONS.
  □ [ General Setup ] menu is displayed.
- 2 Press ▼ to select 🖀 [ Preference Setup ], then press ►.
- **3** Select an option, then press **OK**.

|             | Preference Setup |  |
|-------------|------------------|--|
| MP          | Audio            |  |
| 1 VÓ        | Subtitle         |  |
| <b>n</b> 10 | Disc Menu        |  |
| LU"         | Parental         |  |
|             | PBC              |  |
| <u> </u>    | MP3/JPEG Nav     |  |
|             | Password         |  |
|             | DivX Subtitle    |  |

- See the explanations of the above options in the following pages.
- 4 Select a setting, then press OK.
  - To return to the previous menu, press **BACK**.
  - To exit the menu, press **OPTIONS**.

### [ Audio ]

Select the default audio language for DVDs.

### [Subtitle]

Select the default subtitle language for DVDs.

### [ Disc Menu ]

Select the menu language for DVDs.

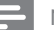

Note

- If the language you have set is not available on the disc, the disc uses its own default language.
- For some DVDs, the subtitle/audio language can only be changed from the disc menu.
- · To select the languages that are not listed in the menu, select [ Others ]. Then check the Language Code list at the back of this user manual and enter the respective 4-digit language code.

### [Parental]

Restrict access to DVDs that are unsuitable for your children. These types of DVDs must be recorded with ratings.

- 1. To start, press OK.
- 2. Select a rating level in the menu, then press OK.
- 3. Press the number buttons to enter your 4-digit password.

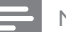

### Note

- Rated DVDs above the level you set in [Parental] require a password to be played.
- The ratings are country-dependent. To allow all discs to play, select '8'.
- · Some DVDs have ratings printed on them but are not recorded with ratings. This function has no effect on such DVDs.

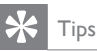

 To set or change your password, go to [Preference Setup] > [Password].

### [PBC]

For VCDs/SVCDs recorded with PBC (playback control), you can access the disc content through an interactive menu.

- [On] an index menu is displayed when you load a disc for play.
- [Off] skip the menu and start play from the first title.

### [MP3/IPEG Nav ]

Turn off or on MP3/WMA folder display when you play a media that contains MP3/ WMA files.

- [ With Menu ] display the folders of MP3/WMA files.
- [Without Menu] display all the files.

### [Password]

Follow the instructions on the TV to set or change the password for locked discs and play restricted DVDs.

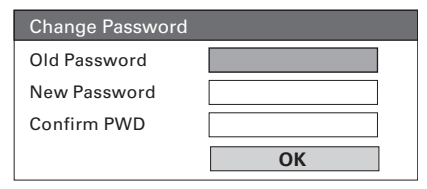

- 1. Press the number buttons to enter '0000' or your last set 4-digit password at [ Old Password ] field.
- 2. Enter the new password at [ New Password ] field.
- 3. Enter the new password again at [ Confirm PWD ] field.
- 4. Press OK to exit the menu.

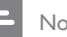

### Note

 If you forget your 4-digit password, enter '0000' before you set a new password.

### [ DivX Subtitle ]

Select a character set that supports the DivX subtitle.

| [ <u>Standard</u> ] | English            |
|---------------------|--------------------|
| [Chinese]           | Simplified Chinese |
| [Korean]            | Korean             |

### - Note

• Ensure that the subtitle file has the exact same file name as the movie file. If for example the filename of the movie is 'Movie.avi', then you will need to name the text file 'Movie.sub' or 'Movie.srt'.

### [Version info]

Display the software version of this unit.

# X Tips

 This information is required when you want to find out if a newest software version is available at the Philips website that you may download and install on this unit.

### [ Default ]

Reset all the settings of this unit to factory default, except for [ Disc Lock ], [ Password ] and [ Parental ] settings.

# 8 Additional information

# Update software

Philips provides software updates to ensure that this unit is compatible with the newest formats.

To check for updates, compare the current software version of this unit with the latest software version available at the Philips website.

### 1 Press OPTIONS.

|              | Preference Se | tup |  |
|--------------|---------------|-----|--|
| സം           | Disc Menu     |     |  |
| VÓ           | Parental      |     |  |
| <b>π1</b> ∿  | PBC           |     |  |
| - <b>\</b> ″ | MP3/JPEG Nav  |     |  |
|              | Password      |     |  |
| <u> </u>     | DivX Subtitle |     |  |
|              | Version Info  |     |  |
|              | Default       |     |  |

- 2 Select [ Preference Setup ] > [ Version Info ], then press OK.
- 3 Write down the version number, then press **OPTIONS** to exit the menu.
- 4 Go to www.philips.com/support to check the latest software version available for this unit.
- 5 If the latest software version is higher than the software version of this unit, download it and store onto a CD-R or USB flash drive.

- 6 Insert the CD-R or USB flash drive to this Compact Theatre System.
- 7 Press DISC or USB, then follow the instruction on the TV to confirm update operation.

### Note

- Do not remove the CD-R or USB when software updating is in progress.
- 8 Once software update is complete, this unit turns off to standby automatically.

### Note

 We recommend that you disconnect the power cord for a few seconds and connect again to reboot the system.

## Care

### Caution!

 Never use solvents such as benzene, thinner, cleaners available commercially, or anti-static sprays intended for discs.

### Clean discs

Wipe the disc with a micro fibre cleaning cloth from the centre to the edge in a straight line movement.

### Clean main unit screen

Wipe the screen surface with a micro fibre cleaning cloth.

# Specifications

### - Note

• Specification and design are subject to change without notice.

#### Accessories supplied

- Quick Start Guide
- Remote control and batteries
- Composite video cable (yellow)
- HDMI cable
- 3.5mm stereo audio cable (for MP3 LINK)
- Power adaptor
- Power cable
- · Micro fibre cleaning cloth

#### Amplifier

- Total output power (Compact Theatre): 50W
- Frequency response: 180 Hz~18 kHz / ±3dB
- Signal-to-noise ratio: > 60 dB (A-weighted)
- Input sensitivity
  - AUX: 500 mV
  - MP3 LINK: 500 mV

#### Disc

- Laser Type: Semiconductor
- Disc diameter: 12cm / 8cm
- Video decording: MPEG1/ MPEG2 / DivX / DivX Ultra
- Video DAC: 12 bits, 108 MHz
- Signal system: PAL / NTSC
- Video S/N: 56 dB
- Audio DAC: 24 bits / 96 kHz
- Frequency response: 4 Hz 20 kHz (44.1 kHz)
  - 4 Hz 22 kHz (48 kHz)
  - 4 Hz 44 kHz (96 kHz)
- PCM: IEC 60958
- Dolby Digital, DTS: IEC60958, IEC61937

### USB

- Compatibility: Hi-Speed USB (2.0)
- Class support: UMS (USB Mass Storage Class)

#### Main Unit

- Power supply: 100-240V; 50-60 Hz
- Power consumption: 22 W
- Standby power consumption: < 1 W</li>
- System: Bass Reflex System
- Impedance: 8 ohm
- Speaker drivers: 165 mm (6 1/2") woofer
- Frequency response: 55 Hz 150 Hz
- Dimensions (WxHxD): 273 x 172 x 273 (mm)
- Weight: 2.6 kg

# 9 Troubleshooting

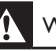

#### Warning!

• Risk of electric shock. Never remove the casing of this unit.

To keep the warranty valid, never try to repair the system yourself.

If you encounter problems when using this unit, check the following points before requesting service. If the problem remains unsolved, register your product and get support at www.philips.com/welcome.

### Main unit

| The buttons on this unit do | • | Disconnect this unit from the power outlet for a few minutes, |
|-----------------------------|---|---------------------------------------------------------------|
| not work.                   |   | then connect again.                                           |

# Picture

No picture.

- See TVs manual for correct video input channel selection. Change the TV channel until you see the DVD screen.
- Press DISC.
- If this happens when you change the TV type setting, you have to switch to its default mode:
  - 1. Press 📥 .
  - 2. Press ◀.
  - 3. Press SUBTITLE.

| No picture on HDMI | • | Check if the HDMI cable is faulty. Replace a new HDMI cable. |
|--------------------|---|--------------------------------------------------------------|
| connection.        | • | If this happens when you change the HDMI video resolution,   |
|                    |   | you have to switch to its default mode:                      |

- 1. Press 🔺 .
- 2. Press 4.
- 3. Press ZOOM.

# Sound

| No sound.                        | Ensure that the audio cables are connected and press the correct input source (for example, AUX/MP3 LINK, USB) to select the device you want to play.                                       |
|----------------------------------|----------------------------------------------------------------------------------------------------|
| No sound on HDMI connection.     | You may not hear any sound from the HDMI output if the<br>connected device is non-HDCP compliant or only DVI-<br>compatible.<br>Ensure that the <b>[ HDMI Audio ]</b> setting is turned on. |
| No sound from TV •<br>programme. | Connect an audio cable from the AUDIO input on this unit to<br>the AUDIO output on your TV. Then press <b>AUX/MP3 LINK</b><br>repeatedly to select the corresponding audio input source.    |

Play

| DivX video files cannot be played.                                         | <ul> <li>Ensure that the DivX file is encoded according to the 'Home<br/>Theatre Profile' with the DivX encoder.</li> <li>Ensure that the DivX video file is complete.</li> </ul>                                                                                                    |
|----------------------------------------------------------------------------|----------------------------------------------------------------------------------------------------|
| The aspect ratio of the screen is not aligned with the TV display setting. | • The aspect ratio is fixed on the DVD.                                                                                                    |
| DivX subtitle are not<br>displayed correctly.                              | <ul> <li>Ensure that the subtitle file name is the same as the movie file name.</li> <li>Select the correct character set. <ol> <li>Press OPTIONS.</li> <li>Press ▶, then select [ DivX Subtitle ] in the menu.</li> <li>Select the character set that supports the subtitle.</li> </ol> </li> </ul> |
| The contents of the USB flash drive cannot be read.                        | <ul> <li>The USB flash drive format is not compatible with this unit.</li> <li>Drive is formatted with different file system which is not supported by this unit (e.g. NTFS).</li> <li>Maximum size of memory supported is 160GB.</li> </ul>                                                         |

# 10 Glossary

### Aspect ratio

Aspect ratio refers to the length to height ratio of TV screens. The ratio of a standard TV is 4:3, while the ratio of a high-definition or wide TV is 16:9. The letter box allows you to enjoy a picture with a wider perspective on a standard 4:3 screen.

### DivX

The DivX code is a patent-pending, MPEG-4 based video compression technology, developed by DivX Networks, Inc., that can shrink digital video to sizes small enough to be transported over the internet, while maintaining high visual quality.

### Dolby Digital

A surround sound system developed by Dolby Laboratories containing up to six channels of digital audio.

### HDMI

High-Definition Multimedia Interface (HDMI) is a high-speed digital interface that can transmit uncompressed high definition video and digital multichannel audio. It delivers high quality picture and sound quality, completely free from noise. HDMI is fully backward-compatible with DVI.

As required by the HDMI standard, connecting to HDMI or DVI products without HDCP (High-bandwidth Digital Content Protection) will result in no Video or Audio output.

### HDCP

High-bandwidth Digital Content Protection is a specification that provides a secure transmission of digital contents between different devices (to prevent unauthorised copyright).

### JPEG

A very common digital still picture format. A still-picture data compression system proposed by the Joint Photographic Expert Group, which features small decrease in image quality in spite of its high compression ratio. Files are recognised by their file extension 'JPG or JPEG'.

### MP3

A file format with a sound data compression system. 'MP3' is the abbreviation of Motion Picture Experts Group 1 (or MPEG-1) Audio Layer3. By using the MP3 format, one CD-R or CD-RW can contain about 10 times more data than a regular CD. Files are recognised by their file extension '.MP3'.

### MPEG

Motion Picture Experts Group. A collection of compression systems for digital audio and video.

### PBC

Playback Control. A system of navigating a Video CD/Super VCD through on-screen menus recorded onto the disc. You can enjoy interactive playback and searching.

### PCM

Pulse Code Modulation. A digital audio encoding system.

### WMA

Windows Media<sup>™</sup> Audio. Refers to an audio compression technology developed by Microsoft Corporation. WMA data can be encoded by using Windows Media Player version 9 or Windows Media Player for Windows XP. Files are recognised by their file extension 'WMA'.

# Language Code

| Abkhazian                 | 6566          |
|---------------------------|---------------|
| Afar                      | 6565          |
| Afrikaans                 | 6570          |
| Amharic                   | 6577          |
| Arabic                    | 6582          |
| Armenian                  | 7289          |
| Assamese                  | 6583          |
| Avestan                   | 6569          |
| Aymara                    | 6589          |
| Azerhaijani               | 6590          |
| Bahasa Melayu             | 7783          |
| Bashkir                   | 6665          |
| Belarusian                | 6669          |
| Bengali                   | 6678          |
| Bihari                    | 6672          |
| Bislama                   | 6673          |
| Bokmål, Norwegian         | 7866          |
| Bosanski                  | 6683          |
| Brezhoneg                 | 6682          |
| Bulgarian                 | 6671          |
| Burmese                   | 7789          |
| Castellano, Español       | 6983          |
| Catalán                   | 6765          |
| Chamorro                  | 6772          |
| Chechen                   | 6769          |
| Chewa; Chichewa; Nyanj    | a <b>7889</b> |
| 中文                        | 9072          |
| Chuang; Zhuang            | 9065          |
| Church Slavic; Slavonic   | 6785          |
| Chuvash                   | 6786          |
| Corsican                  | 6779          |
| Cesky                     | 6783          |
| Dansk                     | 6865          |
| Deutsch                   | 6869          |
| Dzongkha                  | 6890          |
| English                   | 6978          |
| Esperanto                 | 6979          |
| Estonian                  | 6984          |
| Euskara                   | 6985          |
| Ελληνικά                  | 6976          |
| Faroese                   | 7079          |
| Français                  | 7082          |
| Frysk                     | 7089          |
| Fijian                    | 7074          |
| Gaelic; Scottish Gaelic   | /168          |
| Gallegan                  | /1/6          |
| Georgian                  | 7565          |
| Сікиуи; Кікиуи            | /5/3          |
| Guarani                   | 7178          |
| Gujarati                  | 7185          |
| nausa                     | 7265          |
| Herero                    | 7290          |
|                           | 7273          |
|                           | 1219          |
|                           | 7270          |
| Interlingua (Internet)    | 13/9          |
| Interlingua (Internationa | 7345          |
| Invertingue               | 7305          |
| mukutut                   | 1302          |

| Inupiaq                     | 7375 |
|-----------------------------|------|
| Irish                       | 7165 |
| Íslenska                    | 7383 |
| Italiano                    | 7384 |
| lvrit                       | 7269 |
| Japanese                    | 7465 |
| Javanese                    | 7486 |
| Kalaallisut                 | 7576 |
| Kannada                     | 7578 |
| Kashmiri                    | 7583 |
| Kazakh                      | 7575 |
| Kernewek                    | 7587 |
| Khmer                       | 7577 |
| Kinyarwanda                 | 8287 |
| Kirghiz                     | 7589 |
| Komi                        | 7586 |
| Korean                      | 7579 |
| Kuanyama; Kwanyama          | 7574 |
| Kurdish                     | 7585 |
| Lao                         | 7679 |
| Latina                      | 7665 |
| Latvian                     | 7686 |
| Letzeburgesch;              | 7666 |
| Limburgan; Limburger        | 7673 |
| Lingala                     | 7678 |
| Lithuanian                  | 7684 |
| Luxembourgish;              | 7666 |
| Macedonian                  | 7775 |
| Malagasy                    | 7771 |
| Magyar                      | 7285 |
| Malayalam                   | 7776 |
| Maltese                     | 7784 |
| Manx                        | 7186 |
| Maori                       | 7773 |
| Marathi                     | 7782 |
| Marshallese                 | 7772 |
| Moldavian                   | 7779 |
| Mongolian                   | 7778 |
| Nauru                       | 7865 |
| Navaho; Navajo              | 7886 |
| Ndebele, North              | /868 |
| Ndebele, South              | /882 |
| Ndonga                      | /8/1 |
| Nederlands                  | /8/6 |
| Nepali                      | 7869 |
| Norsk                       | /8/9 |
| Northern Sami               | 8369 |
| North Ndebele               | 7868 |
| Norwegian Nynorsk;          | /8/8 |
| Occitan; Provencal          | /96/ |
| Ora Bulgarian; Ord SlavOhic | 7902 |
| Oriya                       | 7977 |
| Oronio<br>Ossotian: Ossotia | 7902 |
| Poli                        | 8072 |
| Panjahi                     | 8045 |
| Persian                     | 7045 |
| Polski                      | 8074 |
| Português                   | 8094 |
| Tortugues                   | 0004 |

| Pushto                | 8083 |
|-----------------------|------|
| Russian               | 8285 |
| Quechua               | 8185 |
| Raeto-Romance         | 8277 |
| Romanian              | 8279 |
| Rundi                 | 8278 |
| Samoan                | 8377 |
| Sango                 | 8371 |
| Sanskrit              | 8365 |
| Sardinian             | 8367 |
| Serbian               | 8382 |
| Shona                 | 8378 |
| Shqip                 | 8381 |
| Sindhi                | 8368 |
| Sinhalese             | 8373 |
| Slovensky             | 8373 |
| Slovenian             | 8376 |
| Somali                | 8379 |
| Sotho; Southern       | 8384 |
| South Ndebele         | 7882 |
| Sundanese             | 8385 |
| Suomi                 | 7073 |
| Swahili               | 8387 |
| Swati                 | 8383 |
| Svenska               | 8386 |
| Tagalog               | 8476 |
| Tahitian              | 8489 |
| Taiik                 | 8471 |
| Tamil                 | 8465 |
| Tatar                 | 8484 |
| Telugu                | 8469 |
| Thai                  | 8472 |
| Tibetan               | 6679 |
| Tigrinya              | 8473 |
| Tonga (Tonga Islands) | 8479 |
| Tsonga                | 8483 |
| Tswana                | 8478 |
| Türkce                | 8482 |
| Turkmen               | 8475 |
| Twi                   | 8487 |
| Uighur                | 8571 |
| Ukrainian             | 8575 |
| Urdu                  | 8582 |
| Uzbek                 | 8590 |
| Vietnamese            | 8673 |
| Volapuk               | 8679 |
| Walloon               | 8765 |
| Welsh                 | 6789 |
| Wolof                 | 8779 |
| Xhosa                 | 8872 |
| Yiddish               | 8973 |
| Yoruba                | 8979 |
| Zulu                  | 9085 |
|                       |      |
|                       |      |
|                       |      |
|                       |      |

Thank-you for purchasing this quality Philips product.

Philips New Zealand Ltd guarantees this product against defective components and faulty workmanship for a period of 12 months. Any defect in materials or workmanship occurring within 12 months from the date of purchase subject to the following conditions will be rectified free of charge by the retailer from whom this product was purchased.

### Conditions

- The product must have been purchased in New Zealand. As proof of purchase, retain the original sales docket indicating the date of purchase.
- **2.** The guarantee applies only to faults caused by defective components, or faulty workmanship on the part of the manufacturer.
- **3.** The guarantee does not cover failures caused by misuse, neglect, normal wear and tear, accidental breakage, use on the incorrect voltage, use contrary to operating instructions, or unauthorised modification to the product or repair by an unauthorised technician.
- **4.** Reasonable evidence (in the form of a sales docket) must be supplied to indicate that the product was purchased no more than 12 months prior to the date of your claim.
- In the event of a failure, Philips shall be under no liability for any injury, or any loss or damage caused to property or products other than the product under guarantee.

This guarantee does not prejudice your rights under common law and statute, and is in addition to the normal responsibilities of the retailer and Philips.

#### How to claim

Should your Philips product fail within the guarantee period, please return it to the retailer from whom it was purchased. In most cases the retailer will be able to satisfactorily repair or replace the product.

However, should the retailer not be able to conclude the matter satisfactorily, or if you have other difficulties claiming under this guarantee, please contact

#### The Guarantee Controller Philips New Zealand Ltd. P.O. Box 41.021 Auckland (09) 84 94 160 fax (09) 84 97 858

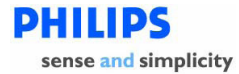

### PHILIPS CONSUMER ELECTRONICS WARRANTY POLICY FOR AUSTRALIA

Effective 1st October 2007

Philips provides the following Consumer Electronics products with a 1 Year Manufacturers Warranty:-

Colour Televisions, Projection TV, Plasma & LCD TV, DVD Players, DVD Recorders, DVD Recorders with Hard Disk, Personal Video Recorders, Audio Systems, Wireless Audio Systems, Home Theatre systems, Digital Set Top Box, Digital Photo Display, MP3 players & Portable Audio products.

Additionally, all Philips LCD televisions with a built-in digital tuner sold after 1<sup>st</sup> October 2007, are supported by a 3 Year Manufacturers Warranty.

The benefits given to the purchaser by this warranty are in addition to all other rights and remedies, which the purchaser has in respect of the product under the Trade Practices Act or other Commonwealth or State Law.

The conditions contained in this warranty replace and override the provision of the Philips World-Wide Guarantee for products purchased in Australia and used in Australia.

Please record the following information for your records and keep in a safe place. It is essential that you retain your original purchase receipt to make a warranty claim.

| Model number     | : |
|------------------|---|
| Serial number    | : |
| Date of purchase | : |
| Retailer         | : |

If you require assistance with the operation of the product, its features or specifications, you may call the **Philips Technology Care Centre** on **1300 363 391** where support is provided by our trained call centre staff.

If the product fails within the warranty period then the following will apply.

#### Free Repair Service - at an Authorised Service Centre

For the products listed below, please contact one of our Authorised Service Centres on 1300 361 392. Colour Television, Plasma or LCD Television, LCD Television, Projection Television, DVDR/VCR Combo, DVD Recorder with Hard Drive, Personal Video Recorder, LCD Projector, Wireless Audio System, Audio System, Home Theatre System, Digital Set-Top-Box or a Portable DVD player with an LCD screen for which you paid more than \$250.

Version 1.2: 1st October 2007

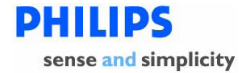

#### Free Replacement - at your Retailer

For Digital Photo Frames or any product with a purchase price of less than \$250, please return the faulty product to the place of purchase. The retailer will arrange a replacement product for you.

If your Philips product develops a fault outside of the warranty period, please contact a Philips **Authorised Service Centre** on **1300 361 392** to discuss your repair options.

#### **Conditions of Repair Warranty**

- a. All claims for warranty service should be made to your nearest Philips Authorised Service Centre or the Philips Technology Care Centre. Proof of the original date of purchase must be provided.
- b. This warranty extends only to defects in material or workmanship occurring under normal use of the product when operated in accordance with the instructions.
- c. Philips may, at its discretion choose to replace rather than repair any product covered by this Warranty.
- d. If a replacement product is supplied under the repair policy, it is warranted for the remainder of the warranty period, from the original date of purchase.
- e. Home service is provided only within the normal service area of the nearest Philips Authorised Service Centre. Home Service will be provided for television only with a screen size of 29 inch or above (product includes CRT, LCD TV, Projection TV, and Plasma TV). For televisions with screen sizes of less than 29 inch and all other products with a repair warranty, please take these products to the nearest Authorised Service Centre.
- f. This Manufacturers Warranty is limited to 3 months for products used in commercial applications.
- g. Product accessories are covered by the same warranty period. If an accessory is faulty, please contact the Philips Technology Care Centre for a replacement.
- h. This Manufacturers Warranty is neither transferable nor valid in countries other than Australia.
- i. The warranty period is valid from the original date of purchase of the product.

#### This Warranty does not cover:-

- a. Mileage or travel is not covered outside the Philips Authorised Service Centres' normal service area.
- b. Service costs arising from failure to correctly adjust the controls of the product or to observe the instructions, or inspections that reveal that the product is in normal working order.
- c. Product failures caused by misuse, neglect, accidental breakage, transit damage, amateur repairs or modification by un-authorised persons, external fires, lightning strikes, floods, vermin infestation or liquid spillage.
- d. Cleaning of video or audio heads.
- e. Reception problems.
- f. Replacement of worn or used batteries or other consumables.
- g. Second hand products.
- h. Refurbished products which are covered by a 6 month manufacturers warranty.

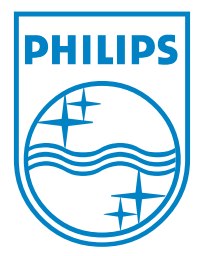

© 2008 Koninklijke Philips Electronics N.V. All right reserved sgpjy\_0841/98\_04\_2